## ขั้นตอนการขอเปลี่ยนแปลงเวลาการปฏิบัติงาน(แก้ไข)/ลงเวลาปฏิบัติงานเพิ่ม (ลืมลงเวลา) โดยบุคลากร

1. ไปที่ ฉัน

|   | Q Search fo                                          | r people and actions        |                  |                |                      |               | ç 🧝 |
|---|------------------------------------------------------|-----------------------------|------------------|----------------|----------------------|---------------|-----|
|   | อรุณสวัสดิ์ มนูญ สุดใ<br>จัน ทีมของจัน กล่มใคลเอนต์  | <b>ด</b><br>ของจัน การจัดกา | รสิทธิประโยชน์ อ | งศ์กรของฉัน เศ | เรื่องมือ รายงาน     | Core HR อื่นๆ |     |
|   | การสำเน็นการด่วย                                     |                             |                  |                |                      |               |     |
|   | 📩 รายละเอียดส่วนบุคคล<br>🍙 เอกสารส่วนบุคคล           | Jaranat                     | ()<br>Maria      | <b>A</b>       |                      |               |     |
|   | 📑 ข้อมูลการระบุตัวตน                                 |                             |                  |                |                      | ท่างาน        |     |
| - | ช้อมูลผู้ดิดต่อ ช้าง พรอบครัวและผู้ดิดต่อกรณีฉุกเฉิน | <b>น้อมูลส่วนตัว</b>        | สูนย์กิจกรรมของ  | สัทธิประโยชน์  | <b>้วา</b> นปัจจุบัน | บาพิกามนเว็บ  |     |
|   | 👬 ผังหน่วยงานของฉัน                                  |                             |                  |                |                      |               |     |
|   |                                                      | M                           | <b>A</b>         |                |                      |               |     |

2. เวลาและการลางาน

|   |                                   |                        |                        |                 |                                | <b>^</b> •    |       |
|---|-----------------------------------|------------------------|------------------------|-----------------|--------------------------------|---------------|-------|
|   | Q Search 1                        | for people and actions |                        |                 |                                |               | р џ 🕅 |
|   | อรุณสวัสดิ์ มนูญ สุดใ             | ใด                     |                        |                 | 4                              |               |       |
|   | ฉัน ทีมของฉัน กลุ่มไคลเอนต<br>    | ข์องฉัน การจัดกา       | เรลิทธิประโยขน์        | องค์กรของฉัน เค | หรื่องมือ รายงาน Core HR       | อื่นๆ >       |       |
|   | การสำเนินการต่วน                  |                        |                        |                 |                                |               |       |
|   | 🎽 รายละเอียดส่วนบุคคล             | <u> </u>               |                        |                 |                                |               |       |
|   | (a) เอกสารส่วนบุคคล               | <b>โ</b> ดเรคทอรี      | เส้นทาง                | ช่าระเงิน       | เวลาและการลางาน สายงานแ<br>ทำง | ละผลการ<br>าน |       |
|   | 📑 ข้อมูลการระบุตัวตน              |                        |                        |                 |                                |               |       |
| 1 | 🔀 ข้อบุลผู้ดีคต่อ                 |                        | 2                      | Ť.              | p (                            |               |       |
|   | 😭 ครอบครัวและผู้ติดต่อกรณีฉุกเฉ็บ | ข้อมูลส่วนตัว          | ศูนย์กิจกรรมของ<br>ฉัน | ส์ทธิประโยชน์   | งานปัจจุบัน นาฬิกา             | ນາແວ້ນ        |       |
|   | สังหน่วยงานของฉัน                 |                        |                        |                 |                                |               |       |
|   |                                   | M                      |                        | 1.45            |                                |               |       |

3. ขอเปลี่ยนแปลงเวลา

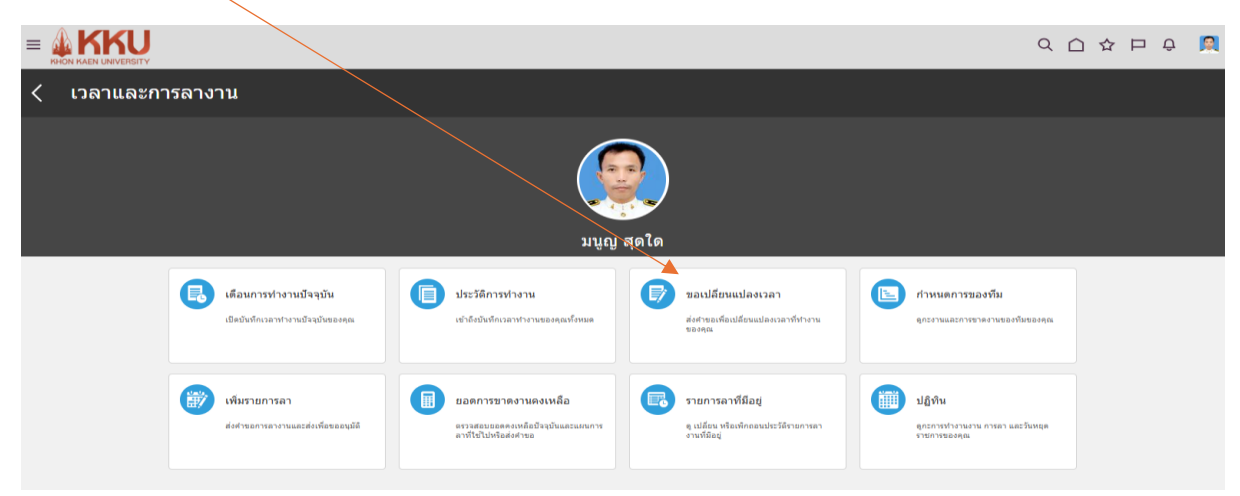

## 4. เลือกวันที่ที่ต้องการแก้ไข

|                                               |                                                                                                    |                          | く 〇 ☆ 戸 殳 🕅 |
|-----------------------------------------------|----------------------------------------------------------------------------------------------------|--------------------------|-------------|
| ส่งคำขอการเปลี่ยนแปล<br><sub>มนูญ สุดใด</sub> | <b>ט</b>                                                                                                    |                          | ส่ง ขณะลัก  |
| *รมร์<br>(#d/mm/yyyy<br>รายการบันทึกเวลา      | Constraint         NORF         NUL         2024         >           an.         a.         w.         was         a.         a. | 💉 ยังไม่มีข้อมูลในดอนนี้ |             |
| เหตุการณ์เวลา                                 | กน์                                                                                                    | 🗩 ยังไม่มีข้อมูลในดอนนี้ |             |

 เพิ่มเหตุผลของการเปลี่ยนแปลง (กรณีลงเพิ่ม เลือก เพิ่มรายการเวลาใหม่ และกรณีแก้ไข เลือก แก้ไข รายการเวลา) แล้วคลิก รูปดินสอ

|                  | Y                                        |                                  | 오 습 쇼 됸 후 🙎 |
|------------------|------------------------------------------|----------------------------------|-------------|
| ماری<br>۱۳۹۵ میل | คำขอการเปลี่ยนแปลง<br><sub>ม สุดใด</sub> |                                  | ส่ง อฏเล็ก  |
|                  |                                          |                                  |             |
|                  | <b>*ວັນທີ່</b><br>01/11/2024 ເພື່ອ       | *เหตุผลของการเปลี่ยนไม่อุงกังนอด |             |
|                  |                                          | เพิ่มรายการเวลาใหม่              |             |
|                  | รายการบันทึกเวลา                         | แก้โชรายการเวลา                  | + เพิ่ม     |
|                  |                                          | 7:50-16:33                       | - / ·       |
|                  |                                          |                                  |             |
|                  | เหตุการณ์เวลา                            |                                  |             |
|                  |                                          | 🛒 ยังไม่มีข่อมูลในดอนนี้         |             |
|                  |                                          |                                  |             |

 กรอกรายละเอียดตรงที่มีสัญลักษณ์ \* ให้ครบ (ประเภทเวลา สถานที่ออกงาน สถานที่เข้างาน เวลา เริ่ม-สิ้นสุด การทำงาน) แล้วคลิก ตกลง

| ส่งคำขอการเปล็<br><sub>มนูญ สุดใด</sub> | ยนแปลง                                            |                                             |                                          | ยกูเล็ก |
|-----------------------------------------|---------------------------------------------------|---------------------------------------------|------------------------------------------|---------|
|                                         | 01/11/2024 🍅                                      | แก้ใชรายการเวลา 🗸                           | $\langle$                                |         |
| \                                       | รายการบันทึกเวลา                                  |                                             |                                          |         |
|                                         | *ประเภทเวลา/Hours_pe                              | รฟัสแกงงานปอย/Subplan                       | ลม <mark>ยกเล้ก</mark><br>ยกเล้ง<br>ตกลง |         |
|                                         | รฟรุณระบงาน/Plan                                  | รพิสะไาย/Division                           |                                          |         |
|                                         | รทัสเป็นขบประมาณ/Fund                             | Cost Center                                 |                                          |         |
|                                         | *สถานที่ออกงาน me Out Location ON SITE            | สังกัด/คณะ<br>สมัสดีกรรม (โดย 1007 (Decised | •                                        |         |
|                                         | *Time In Location<br>ON SITE                      | эланчтээд мэлтэртојест                      |                                          |         |
|                                         | เวลาเริ่มต้านและสี่กัน<br>[7:59 ใช้ ]- [16:33 ใช้ | มริมาณ                                      |                                          |         |
|                                         | ความเห็น                                          |                                             |                                          |         |

7. คลิก ส่ง

|                                       |                                   |                                                  |         | ЧЦ | ΥР | ψ 💌    |
|---------------------------------------|-----------------------------------|--------------------------------------------------|---------|----|----|--------|
| ส่งคำขอการเ1<br><sup>มนูญ สุดใด</sup> | ไลี่ยนแปลง                        |                                                  |         | ಸಂ |    | ขฏเล็ก |
|                                       | * <b>วนที</b><br>[ 0//1V2024 กิษิ | "เหลงสองการเปลี่ยนแขงที่หนด<br>แก้ไรรายการเวลา v |         |    |    |        |
|                                       | รายการบันทึกเวลา                  |                                                  | + เพิ่ม |    |    |        |
|                                       |                                   | 7:59-16:33                                       | /       |    |    |        |
|                                       | เหตุการณ์เวลา                     |                                                  |         |    |    |        |
|                                       | ۶                                 | ยังไม่มีข้อมูลในตอนนี้                           |         |    |    |        |
|                                       |                                   |                                                  |         |    |    |        |